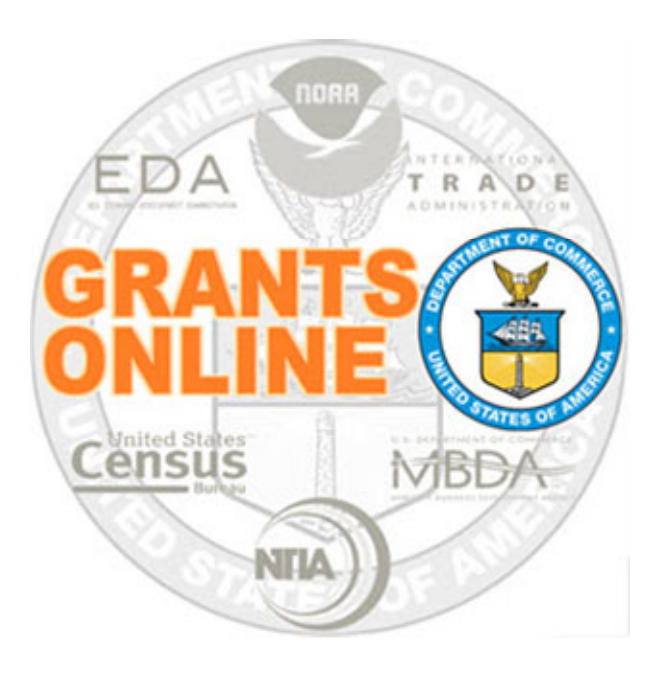

## Accept Award Process Maps v 5.04 Last Updated: August 18, 2021

• AA-1 Accept Award Workflow

For a step by step tutorial of this process map, please reference the following:

https://www.noaa.gov/sites/default/files/legacy/document/2021/Apr/GrantRecipients\_Quick\_Ref\_Guide\_0.pdf

## **Process Map Key**

Version 5.04

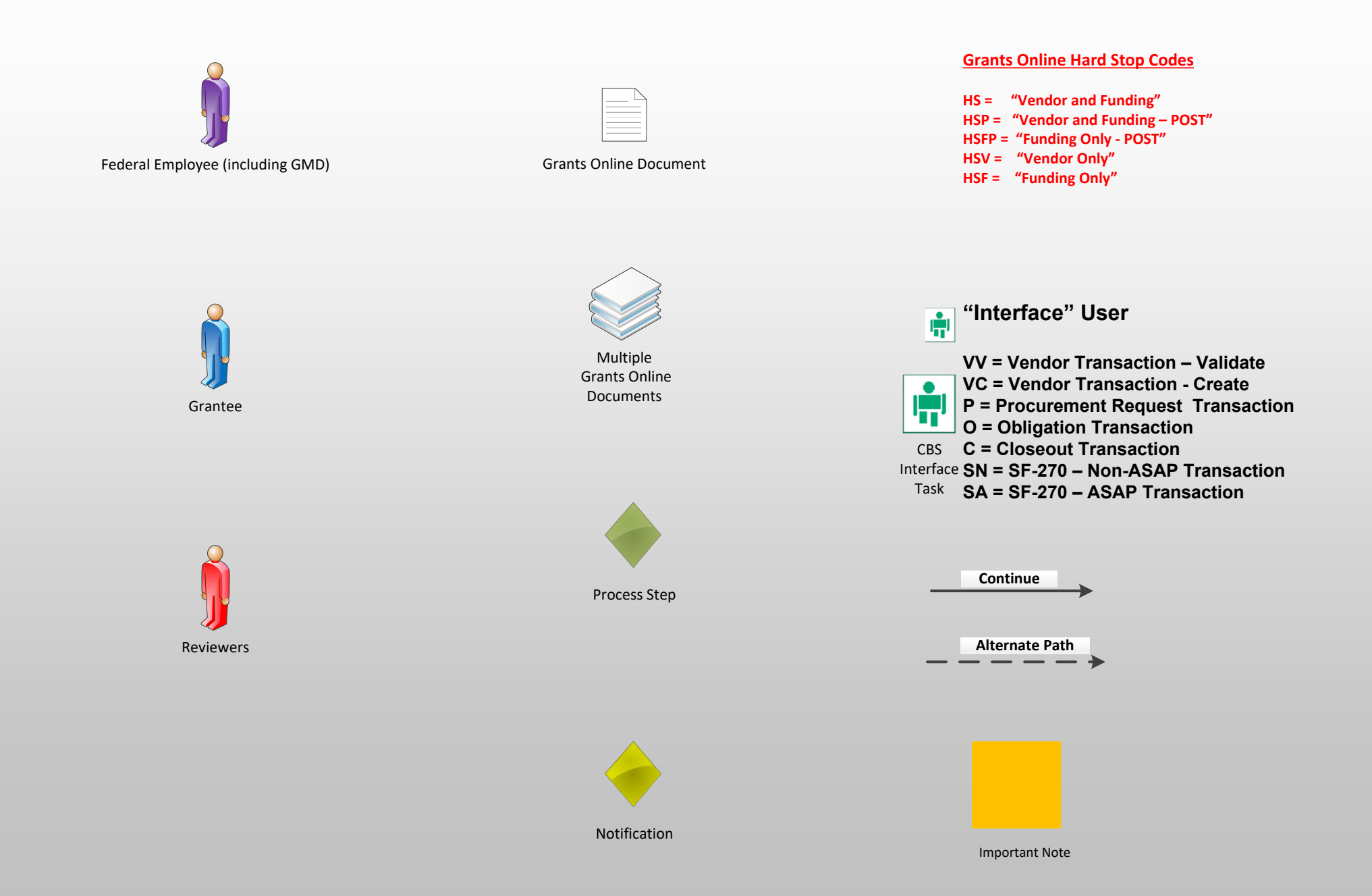

## Accept Award Workflow (AA-1)

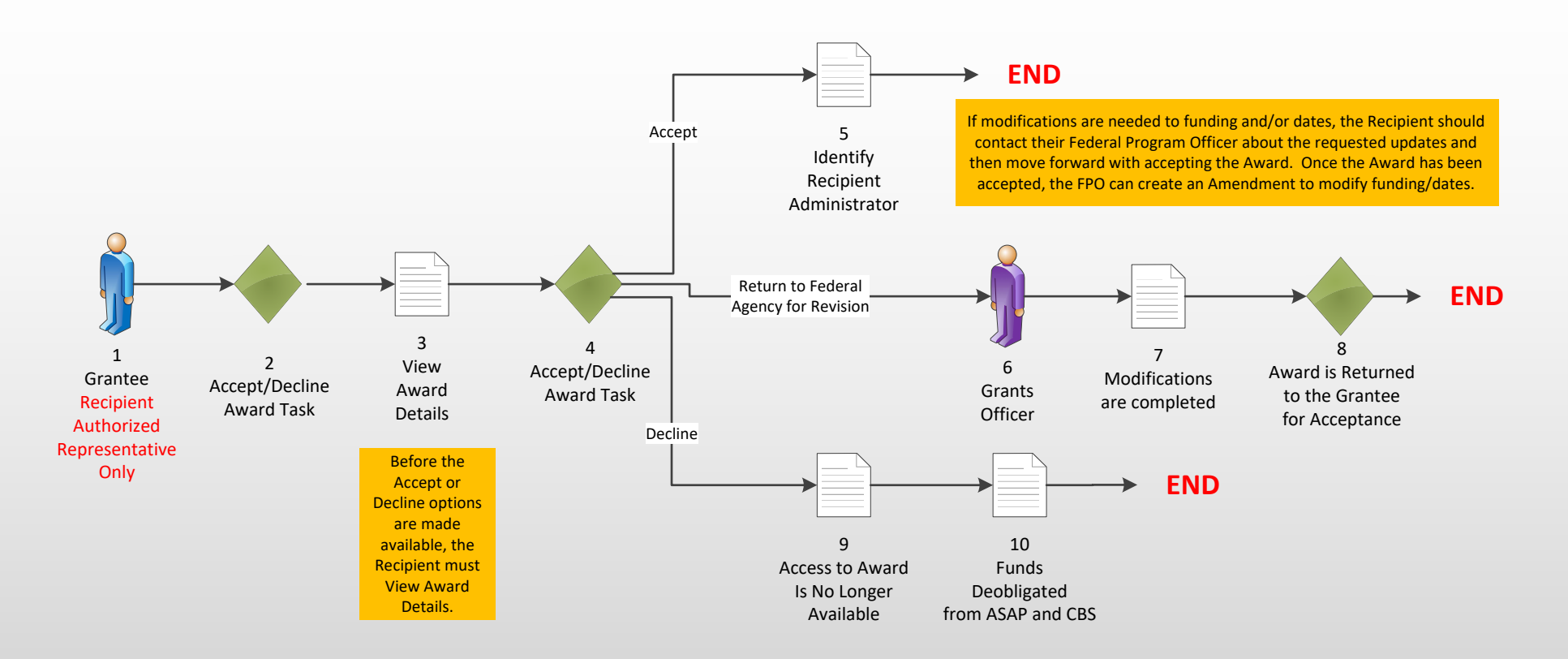

## Manage Award Users

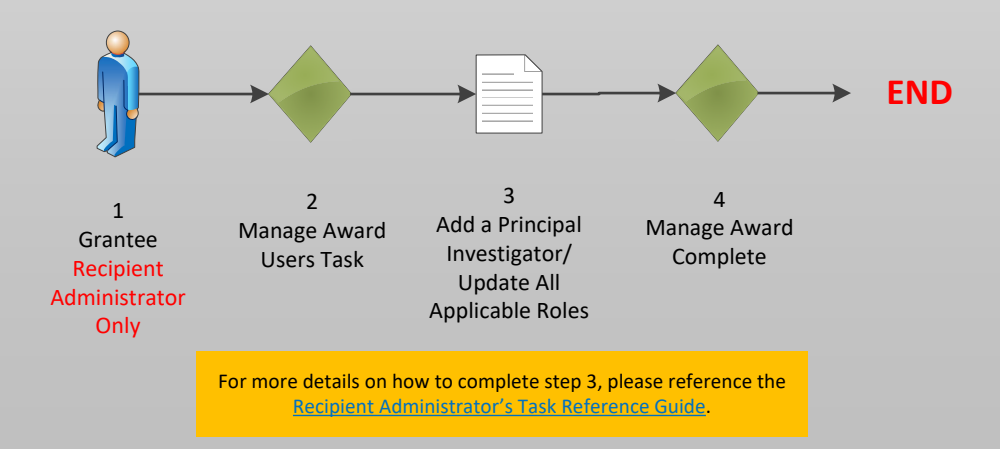